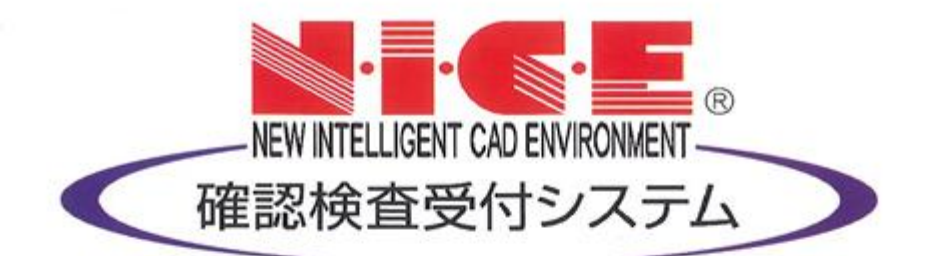

# NICE 電子申請システム

FAQ マニュアル

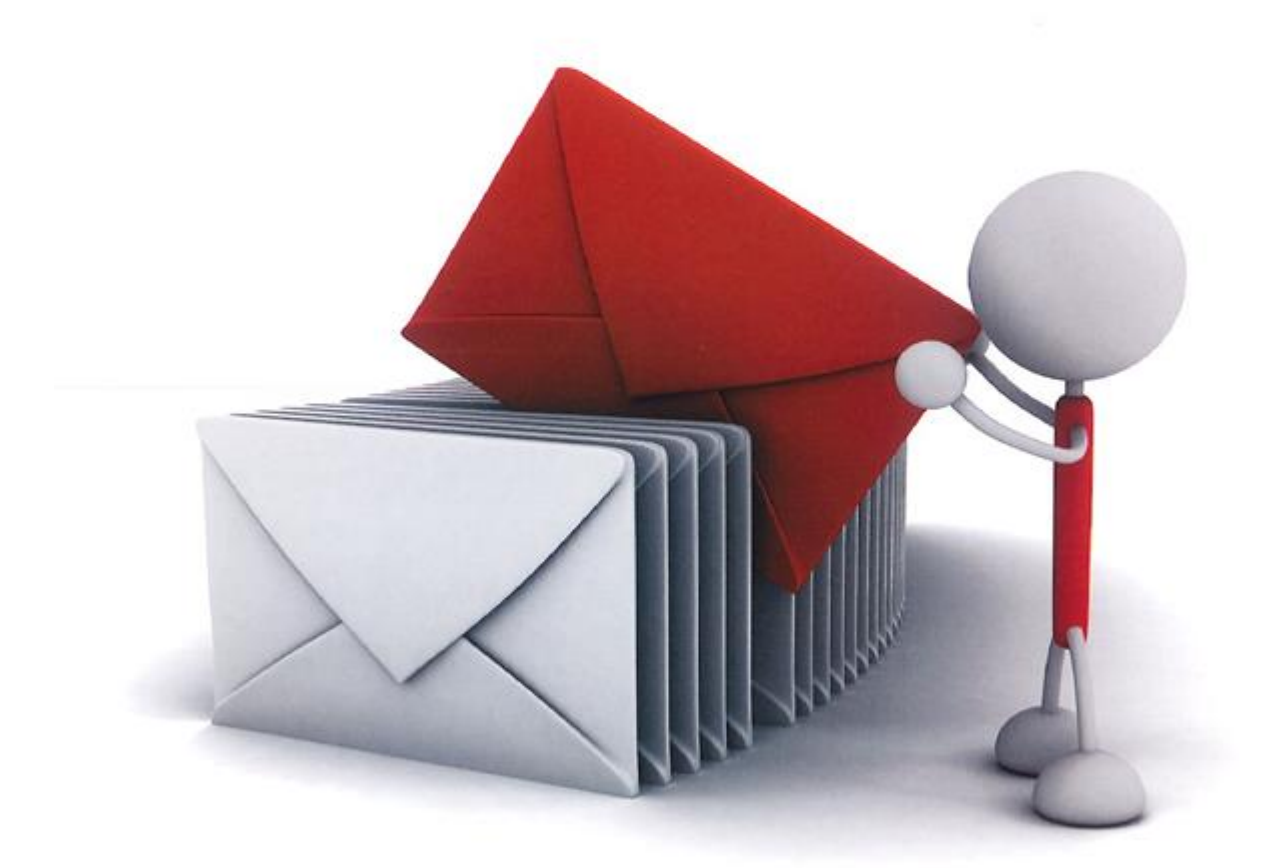

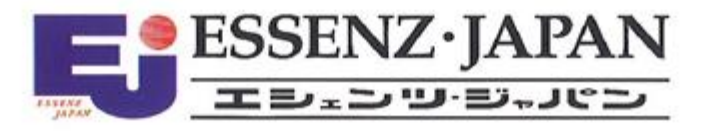

2021/10/28版

| 1. Excel 作成時のエラー          | P.3 |
|---------------------------|-----|
| 2. 物件が消えた                 | P.4 |
| 3. PDF をファイル一覧にアップロードできない | P.6 |

1.Excel 作成時のエラー

・エラー表示

【エラーが発生しました。】

・原因

表計算ソフト (Excel 等) がインストールされていない。もしくは、表計算ソフト (Excel 等) の Ver.が古い。

・対応方法

表計算ソフト (Excel 等) をインストール。

表計算ソフト(Excel 等)の Ver.が古い場合は、NICE 電子申請システムの動作環境に記載している Ver.の 表計算ソフト(Excel 等)をインストール。 ・物件一覧画面から物件が消えた

※物件削除は行っていない。

#### ・原因

物件を「非表示」に設定した。

### ・対応方法

下記の手順にて物件の「非表示」設定を解除する。

1)物件一覧画面の「物件検索」をクリック。(図1)

図1

|     |     |    |                   |                 |       | _ | _  | _  | _ |            |         |      |         |              |            |
|-----|-----|----|-------------------|-----------------|-------|---|----|----|---|------------|---------|------|---------|--------------|------------|
| NIC | E W | EB | 申請 🗋              |                 |       |   |    |    |   |            |         |      |         |              | ולידלים    |
| 物作  | ‡—§ |    |                   |                 |       |   |    |    |   |            | _       |      |         |              |            |
|     |     |    |                   |                 | 物件追加▼ |   | 物件 | 複製 | Į | 編集         | ※条件指定あり | 物件検索 | 表示非表    | <del>.</del> | 件数:2件 😲    |
|     |     |    | 物件名               | 建築場所            | 建築主   | 確 | 適  | 評  | 他 | WEB申請番号    | 申請状況    | 検査予約 | WEB予約番号 | 備考           | 最終処理日      |
|     |     | 0  | 仮称)西本町1丁目新築<br>工事 |                 |       | 確 |    |    |   |            |         |      |         |              | 2021/09/16 |
|     |     | 0  | 仮称)大阪邸新築工事        | 大阪府大阪市00-<br>丁目 | 新宿次郎  | 確 |    |    |   | WS21-00019 | 事前申請中   |      |         |              | 2021/09/15 |

2)検索条件が表示。 検索条件の下部にある「非表示物件のみ」にチェックを入れ、「検索」ボタンをクリック。(図2)

| 叉  | 2 |
|----|---|
| 24 | 4 |

| ワード検索:   |          |              |                               |
|----------|----------|--------------|-------------------------------|
|          |          | ※物件名、建築場所、建築 | 注、備考が対象となります。                 |
| 申請種別:    | □基準法     | ( _ 確認 計変    | □中間 □完了 □その他 )                |
|          | □フラット35  | (            | □竣工 □現場 )                     |
|          | □評価      | (            | □変更設計 □変更建設 )                 |
|          | □他業務     |              |                               |
| 申請状況:    | □未申請     | □事前申請中       | □ 事前審査中                       |
|          | 一事前補正依頼中 | □事前補正申請中     |                               |
|          | □正本依頼中   | □本申請中        | □審査中                          |
|          | □補正依頼中   | □補正ファイル送信中   |                               |
|          | □補正正本依頼中 | □補正申請中       | □補正審査中                        |
|          | □ 審査終了   | □取下げ         |                               |
| 受付:交付番号: |          | WEB申請番号      | ł :                           |
| ſ        | ✔非表示物件のみ | 最終処理日        | : 2020/09/18 ~ ( 2021/09/17 ) |
|          | 日約加速ロ    |              |                               |

3) 非表示設定されている物件が表示。 表示させたい物件をクリック。(図3)

図3

| NICE WEB申請        | ۵   |    |   |      |         |      |       |      |     |       |         |        |          |     |      |     | ログアウト     |
|-------------------|-----|----|---|------|---------|------|-------|------|-----|-------|---------|--------|----------|-----|------|-----|-----------|
| 物件一覧              |     |    |   |      |         |      |       |      |     |       |         |        |          |     |      |     |           |
|                   |     |    |   |      |         | 物代   | F追加 - | 物件   | 複製  | 編集    | ※条件指定   | あり 物件材 | 食索 表示    | 非表  | 示    | 件数: | 1件 🕚      |
| □ 物件4             | 名   |    |   | 建築場  | 那所      | 建築主  |       | 確適   | 評他  | WEB申請 | 番号 申請状法 | 兄 検査   | 予約 WEB予約 | 番号  | 備考   | Ē   | 最終処理日     |
| > O 非表法           | 示物件 |    |   |      |         |      |       | 確    |     |       |         |        |          |     |      | 2   | 021/09/15 |
|                   |     |    |   |      |         |      |       |      |     |       |         |        |          |     |      |     |           |
| <i>物质力,</i> 北京二级质 |     |    |   |      |         |      |       |      |     |       |         |        |          |     |      |     |           |
| 物件名:非表示物件         | _   |    |   |      |         |      |       |      |     |       |         |        |          |     |      |     |           |
| 建築物(1)            | 建   | 复物 |   |      |         |      |       |      |     |       |         |        |          |     |      |     |           |
| フラット35<br>芝価      |     |    |   |      |         |      |       |      |     |       |         |        |          |     |      |     | 削除        |
| 他黨務               |     |    |   | 申請種別 | WEB申請番号 | 身 方式 | 署名    | 申請状況 | 事務所 | 支払方法  | 合格証受取方法 | 事前受付日  | 事前受付番号   | 受付日 | 受付番号 | 交付日 | 交付番号      |
| 検査予約              |     |    | 0 | 確認   |         | 入力   |       |      |     |       |         |        |          |     |      |     |           |
|                   |     |    |   |      |         |      |       |      |     |       |         |        |          |     |      |     |           |
|                   |     |    |   |      |         |      |       |      |     |       |         |        |          |     |      |     |           |
| 申請書作成▼            |     |    |   |      |         |      |       |      |     |       |         |        |          |     |      |     |           |

・エラー表示

【エラーが発生しました。】

・原因

PDF ファイルがセキュリティで保護されている。 PDF の「文書のプロパティ」でセキュリティ保護されていないか確認する。 (㈱井上書院のデジタル版フラット仕様書で作成した場合も同様のエラーとなります。

図1 セキュリティで保護された PDF

| 文書のプロパティ                           |                                   |                        | × |  |  |  |  |  |  |
|------------------------------------|-----------------------------------|------------------------|---|--|--|--|--|--|--|
| 概要 セキュリティ フォント カスタム 許<br>文書のセキュリティ | 細設定                               |                        |   |  |  |  |  |  |  |
| 文書のセキュリティ方法は、文書に対して実行できる操作を制限します。  |                                   |                        |   |  |  |  |  |  |  |
| セキュリティ方法: パスワート                    | セキュリティ方法: パスワードによるセキュリティ 詳細を表示(2) |                        |   |  |  |  |  |  |  |
| 互換性があるバージョン: Acrobat 3             | 互換性があるバージョン: Acrobat 3.0 およびそれ以降  |                        |   |  |  |  |  |  |  |
| 文書のすべての内容が暗号化されてい                  | るので、検索エン                          | ジンは文書のメタデータにアクセスできません。 |   |  |  |  |  |  |  |
|                                    |                                   |                        | _ |  |  |  |  |  |  |
| 又書に関する制限の概要                        | =#===                             |                        |   |  |  |  |  |  |  |
| ロル                                 | 計可けい                              |                        |   |  |  |  |  |  |  |
| 大百パピンノリ 内容のつビー                     | 許可しない                             |                        |   |  |  |  |  |  |  |
| アクセシビリティのための内容の抽出                  | 許可しない                             |                        |   |  |  |  |  |  |  |
| ページの抽出                             | 許可しない                             |                        |   |  |  |  |  |  |  |
| 注釈                                 | 許可しない                             |                        |   |  |  |  |  |  |  |
| フォームフィールドの入力                       | 許可しない                             |                        |   |  |  |  |  |  |  |
| 署名                                 | 許可しない                             |                        |   |  |  |  |  |  |  |
| テンプレートページの作成                       | 許可しない                             |                        |   |  |  |  |  |  |  |
| •                                  |                                   |                        |   |  |  |  |  |  |  |
|                                    |                                   |                        |   |  |  |  |  |  |  |
|                                    |                                   |                        |   |  |  |  |  |  |  |
|                                    |                                   |                        |   |  |  |  |  |  |  |
|                                    |                                   | OK +7721               |   |  |  |  |  |  |  |

図2 セキュリティ保護が解除された状態

| 文書のプロパティ              |         |       |     |    | ×       |
|-----------------------|---------|-------|-----|----|---------|
| 概要 セキュリティ フォント カスタム 詳 | 細設定     |       |     |    |         |
| 文書のセキュリティ             |         |       |     |    |         |
| 文書のセキュリティ方法は、文書に対し    | て実行できる操 | 作を制限し | ます。 |    |         |
| セキュリティ方法:セキュリティ       | ィなし     |       |     | 詳  | 細を表示(D) |
| 互換性があるバージョン: Acrobatの | 全バージョン  |       |     |    |         |
|                       |         |       |     |    |         |
| 立書に関まる期間の期帯           |         | _     |     |    |         |
| 又首に関する制限の概要           | =/===   |       |     |    |         |
| 니까!!                  | 計り      |       |     |    |         |
| 又音アセノリ                | 計りしない   |       |     |    |         |
| 内谷のコビー                | 計可      |       |     |    |         |
| アクセシビリティのための内容の抽出     | 計可      |       |     |    |         |
| ページの抽出                | 計可しない   |       |     |    |         |
| 注카(:                  | 許可      |       |     |    |         |
| フォームフィールドの人力          | 許可      |       |     |    |         |
| 看名:                   | 許可      |       |     |    |         |
| テンプレートページの作成          | 許可      |       |     |    |         |
| •                     |         |       |     |    |         |
|                       |         |       |     |    |         |
|                       |         |       |     |    |         |
|                       |         |       |     |    |         |
|                       |         |       |     | ОК | キャンセル   |

### ・対応方法1

PDF にかけられているセキュリティ保護を解除。

## ・対応方法2

㈱井上書院のデジタル版フラット仕様書の場合は、フラット仕様書.PDFを開き、さらに PDF へ印刷する。

| 図 3                                                                                                    |                                                                                                    |
|----------------------------------------------------------------------------------------------------|----------------------------------------------------------------------------------------------------|
| 印刷                                                                                                    | Х                                                                                                    |
| プリンター (Left Hitrosoft Print to PDF / プロパティ(P) 詳細設定(D)<br>部数(D:1                                            | <u>ヘルプル</u> ⑦<br>印刷ω ロインク / トナーを節約 ①                                                                                                    |
| <b>印刷するページ</b><br>●すべて(A) ○現在のページ(D) ○ページ指定(G) 1 - 185<br>▶ 詳細オプション                                        | 倍率 : 100%<br>210.02 x 297.01 ミリ                                                                                                    |
| ページサイズ処理 ①<br>サイズ◎ ポスター 複数 小冊子                                                                             |                                                                                                    |
| <ul> <li>●合わせる(b) ○実際のサイズ</li> <li>○特大ページを縮小 ○カスタム倍率: 100 %</li> <li>□ PDF のページサイズに合わせて用紙を選択(2)</li> </ul> | The second second secon |
| ー<br>向き:<br>◉自動 ○縦 ○横                                                                                      |                                                                                                    |
| 注釈とフォーム(M)<br>文書と注釈 ∨ 注釈の一覧(T)                                                                             | <<br>2 / 185 گر-تې                                                                                                    |
| ページ設定(S)                                                                                                   | 印刷キャンセル                                                                                                    |